# ةيفاضإلا ةفيظولا تيبثت FindIT Kaseya اهتيبثت ءاغلإو Cisco نم

### فدەلا

ماظنلاا لوؤسم ىلع اەتيبثت متي ةدحو يە Cisco FindIT Kaseya نم ةيفاضإلا ةفيظولا كم قدشب Cisco نم FindIT قكبش ريدم جمدب موقي ومو Kaseya نم (VSA) يرماظلا قرادإلا تازيم ىلإ لوصولاب يفاضإلا نوكملا حمسي .ةكبشلل ةيزكرملا قرادإلاب حمسي امم ططخمو ةزمجألا فاشتكاو تامولعملا تاحولو تاءارجإلا قرادإ كلذ يف امب ،FindIT ل قلاعفلا . ثادحالا تاظوفحمو ذيفنتلل قلباقلا تاميبنتلاو دعب نع قزمجألا قرادإو قكبشل

ةصاخلا لماكتلا تابلطتم عيمج عم Cisco FindIT Kaseya نم ةيفاضإلا ةفيظولا قفاوتي 9.4. و 9.3 رادصإلI Kaseya On-local VSA ل ىرخأ تاهجب

نمو ىلإ يفاضإ cisco FindIT Kaseya لا لازأو بكري نأ فيك ىلع ميلعت مدقي نأ قدام اذه فدهي لا kaseya VSA لا.

## قيبطتلل ةلباقلا ةزهجألا

- FindIT Network Manager
- FindIT Network Probe

## جماربلا رادصإ

• 1.1

#### ءاغلإو Cisco نم FindIT Kaseya ةيفاضإلا ةفيظولا تيبثت اەتيبثت

Kaseya VSA مداخ ىلع Cisco FindIT Kaseya ةيفاضإلا ةفيظولا تيبثتب مق

قوطخلاا مقيفاض<u>ال ا مفيظول ا</u> نم Cisco FindIT Kaseya نم ةيفاضإلاا مفيظولا ليزنتب مق 1. موطخلا بيولا يلع Kaseya عقومل <u>Cisco FindIT نم</u>.

.اجودزم ارقن ەيلع رقنا مث Kaseya VSA مداخ ىلع تبثملا عقوم ددح .2 ةوطخلا

بتكملا حطس يف ادوجوم تبثملا نوكي ،لاثملا اذه يف **:ةظحالم** 

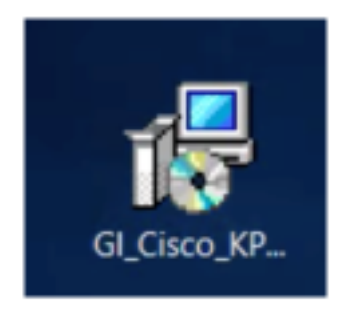

رزلا قوف رقنا ،™Cisco VSA ل 1.0 لماكت دادعإ ةذفانب ةصاخلا بيحرتلا ةشاش يف .3 ةوطخلا ت**يبثت**.

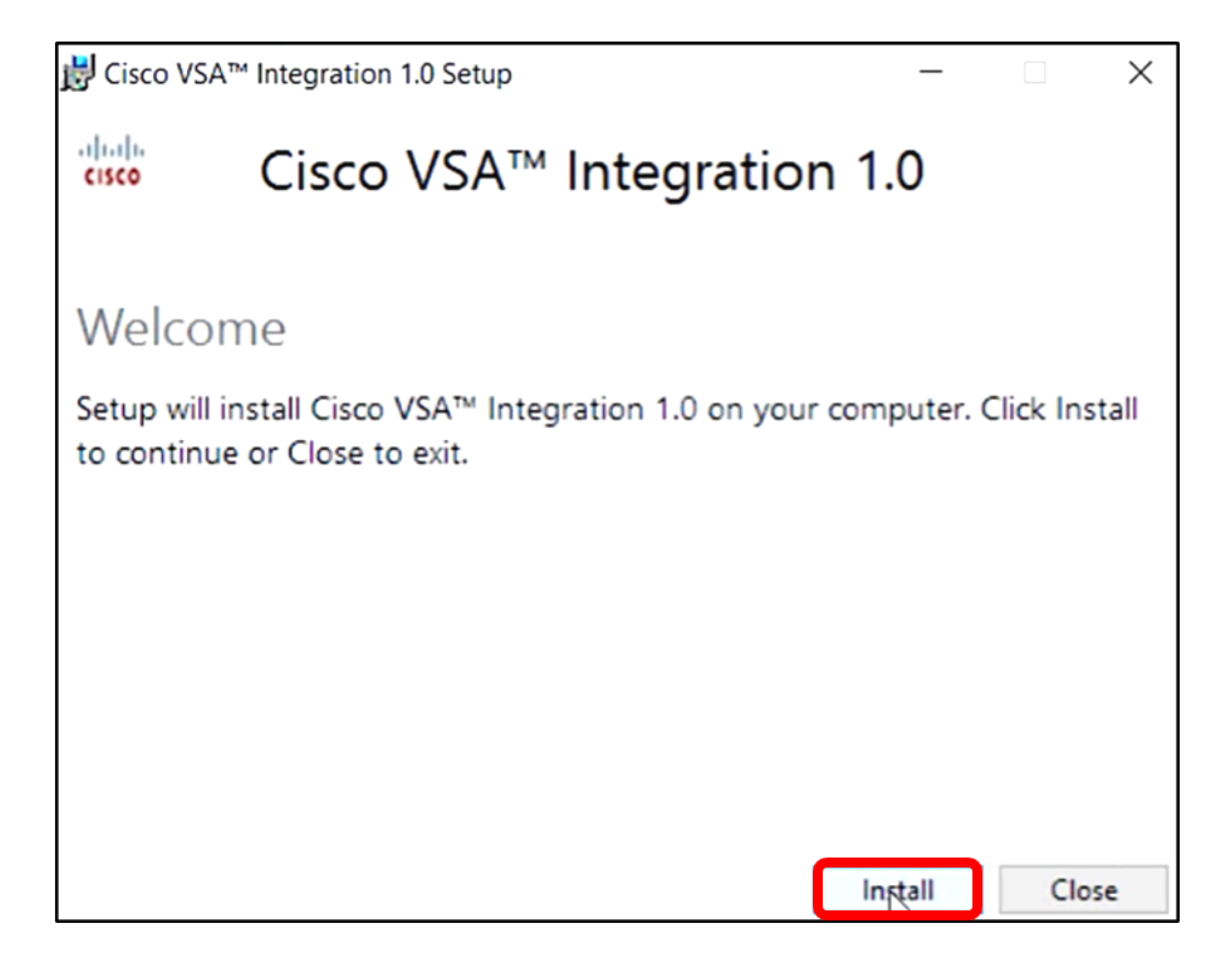

مدقتلا طيرش ةطساوب هيلإ راشم وه امك دادعإلا نم ءاهتنالا متي ىتح رظتنا .4 ةوطخلا.

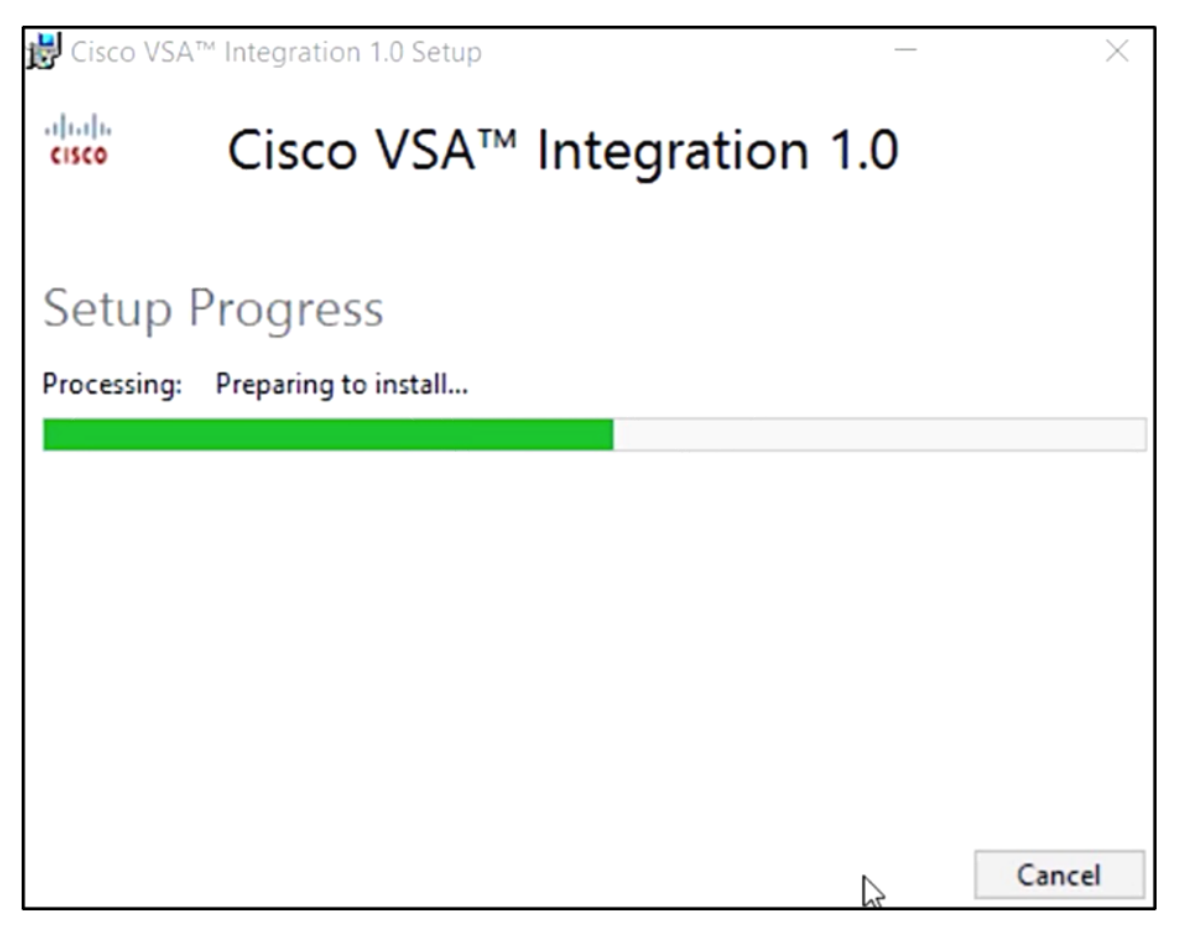

تانايبلا ةدعاق ططخم قيبطت ةداعإ

:ةيلاتلا تارايخلا نم يأ ذيفنت قيرط نع تانايبلا ةدعاق ططخم قيبطت دعأ .5 ةوطخلا

- "حجانلا دادعإلا جمانرب" ةشاش يف دوجوملا طابترالا قوف رقنا".
- مداخ يف Kaseya تحت جماربلا ةمئاق ىلع علطا Kaseya VSA.
- تانايب لاغدإ لالخ نم بيولا ىلإ ةدنتسملا Kaseya ةادأ ىلإ لوخدلا ليجست كنكمي باسح دامتعا Kaseya.

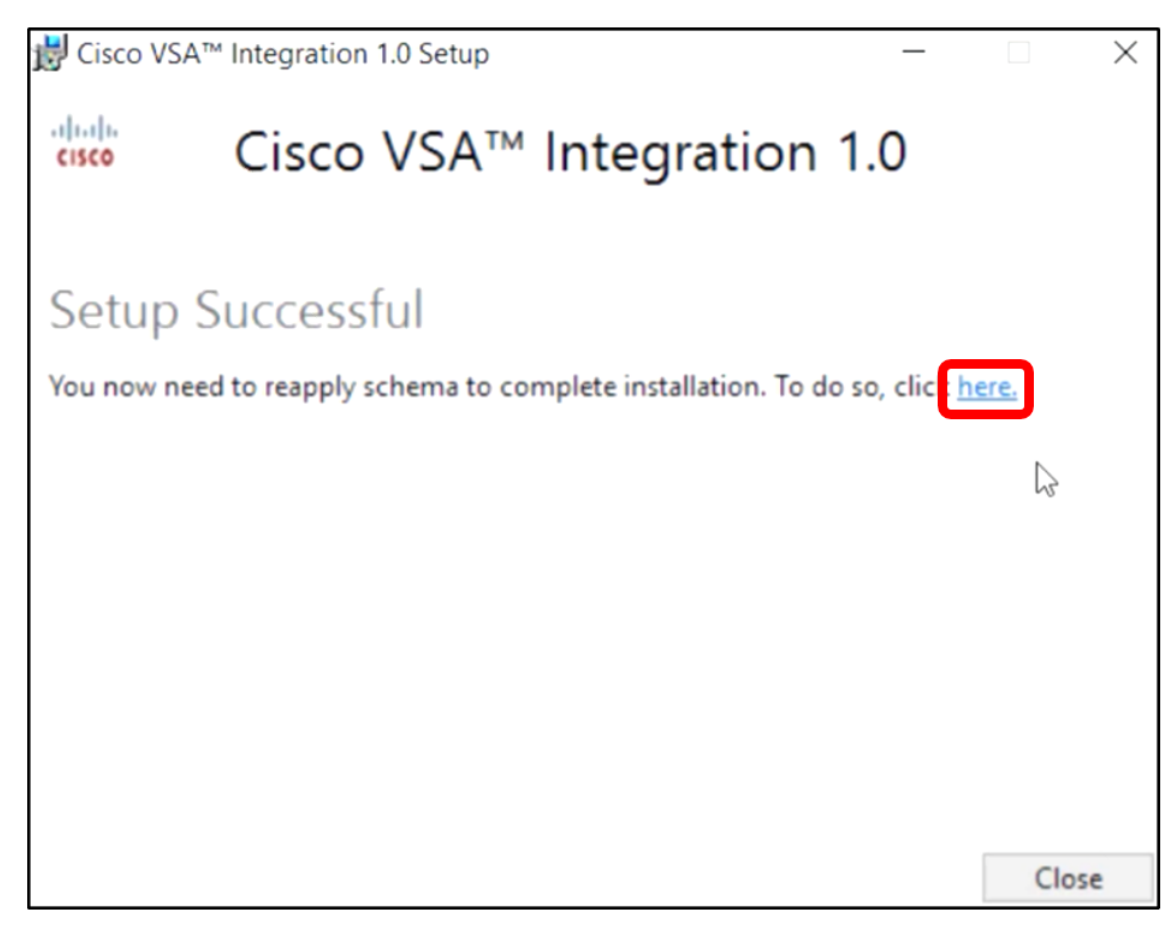

طابترا قوف رقنلاب تانايبلا ةدعاق ططخم قيبطت ةداعا متيس ،لاثملا اذه يف **:ةظحالم** ايئاقلت ضرعتسملا بيوبت ةمالع حتف متيس ."دادعإلا حجن" ةشاشلا.

طيرش ةطساوب حضوم وه امك تانايبلا ةدعاق نيوكت لامكإ متي ىتح رظتنا .6 ةوطخلا مدقتلا.

| 15 | Please wait while the database configuration completes                     |   |
|----|----------------------------------------------------------------------------|---|
|    | 359                                                                        | 6 |
|    | Pass 1 of 3 core<br>Processing file: core/Table/dbo.aspNetSessionState.sql |   |

لخدأ .Kaseya ىلإ لوخدلا ليجست ةحفص ىلإ كلقنت فوس ،اەلامتكا درجمبو .7 ةوطخلا **لوخدلا ليجست** قوف رقنا مث كب ةصاخلا دامتعالا تانايب.

|          | G       |                  |
|----------|---------|------------------|
| Username |         |                  |
| kaseya   | I       |                  |
| Password |         |                  |
|          | SIGN IN |                  |
| Remember | er Me   | Forgot Password? |

ةدنتسملا ةدعاسملا ةادألاا ىلع "لقنتلا ةحول" ىلا نآلا Cisco بناجت ةفاضا متتس **:ةظحالم** يف بيولا ىل

|                  | Agent Procedures   |
|------------------|--------------------|
|                  | Audit              |
| ۲                | AuthAnvil          |
| 4 44 55<br>CISCO | Cisco              |
|                  | Desktop Management |
| Q                | Discovery          |

#### FindIT Manager و يفاضإلا نوكملا نيب لاصتا ءاشنإ

.حفصتلا ةحول يف **قحلم تادادعإ < يساسأ < Cisco** رتخأ .8 ةوطخلا

| ٢                    | AuthAnvil           |        |  |
|----------------------|---------------------|--------|--|
| ujuju<br>coze        | Cisco               |        |  |
| r                    | Vlain               | $\sim$ |  |
|                      | Process Flow        |        |  |
|                      | Control / Dashboard |        |  |
| Organization Mapping |                     |        |  |
|                      | Executive Reports   |        |  |
|                      | Alerts              |        |  |
|                      | Plugin Settings     |        |  |
|                      |                     |        |  |

امەلقح يف رورملا ةملكو مدختسملا مسا لخدأ ،يفاضإلا نوكملا تادادعا ةذفان يف .9 ةوطخلا .ةلباقملا

| Password 🕢      | ••••• |  |
|-----------------|-------|--|
| Username 🕢      | cisco |  |
| Plugin Settings |       |  |

رفوتملا لقحلا يف FindIT Network Manager ب صاخلا IP ناونع لخدأ .10 ةوطخلا.

| Plugin Settings          |                     |  |  |
|--------------------------|---------------------|--|--|
| Username 🚱               | cisco               |  |  |
| Password 🚱               | •••••               |  |  |
| FindIT Network Manager 😧 | https:// 10.0.0.122 |  |  |
|                          | Test                |  |  |

.10.0.0.122 مادختسإ متي ،لاثملا اذه يف **:ةظحالم** 

اهلاصتاو اهتلخدأ يتلا لوخدلا ليجست دامتعا تانايب رابتخال **رابتخإ** رز ىلع رقنا .11 ةوطخلا ب FindIT Network Manager.

| Plugin Setting              | js                  |  |  |
|-----------------------------|---------------------|--|--|
| Username 🕢                  | cisco               |  |  |
| Password 😧                  | ••••••              |  |  |
| FindIT Network<br>Manager 😧 | https:// 10.0.0.122 |  |  |
|                             | Test                |  |  |

ةلااسرلا رەظت !ةحيحص دامتعالا تانايب نوكت نإ ام **ظفح** رز ىلع رقنا .12 ةوطخلا.

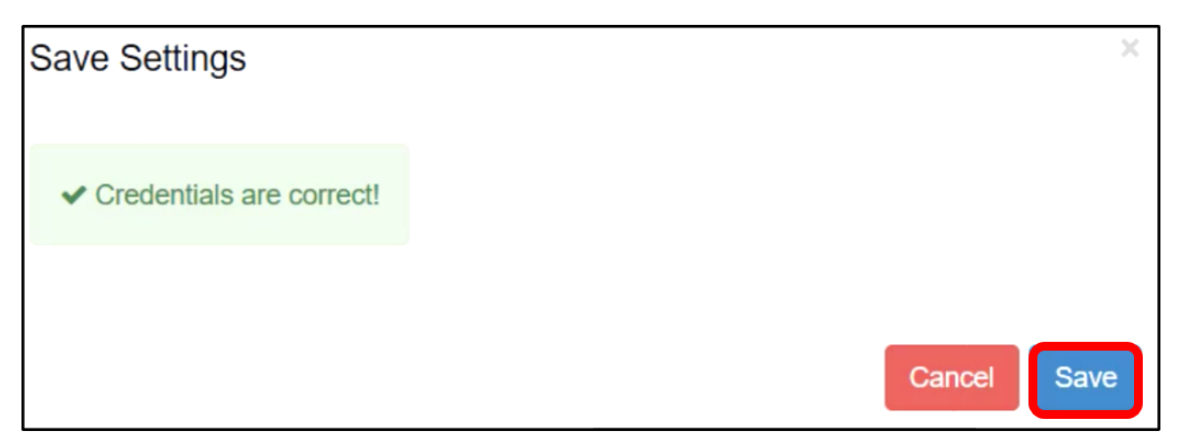

ةلااسرلا رەظت !دامتعالا تانايب ثيدحت دنع **مت** قوف رقنا .13 ةوطخلا.

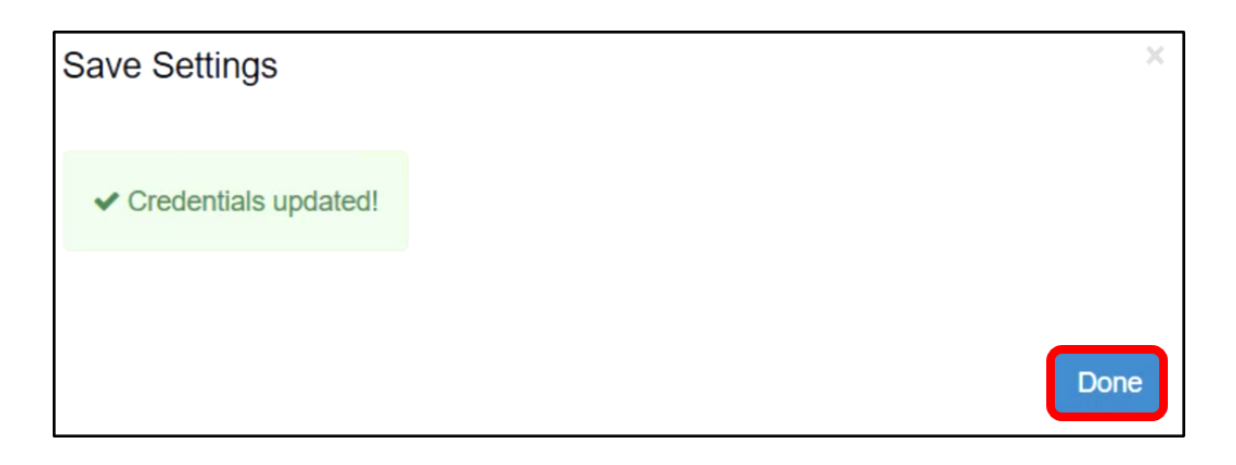

جاجنب Cisco نم FindIT Kaseya ةيفاضإلا ةفيظولا تيبثت نم نآلا تيهتنا دقل.

#### نم ةيفاضإلا ةفيظولا تيبثت ةلازإب مق Cisco FindIT Kaseya مداخ نم Kaseya VSA

مداخ ىلع تبثملا ليغشتب مق .1 ةوطخلا Kaseya VSA.

مداخلا ىلع تبثم Cisco نم يفاضإلا نوكملا نأ كلذ دعب تبثملا فشتكي **:ةظحالم** نم يفاضإلا نوكملا تيبثت ةلازإ جلاعم ةشاش ضرعيسو

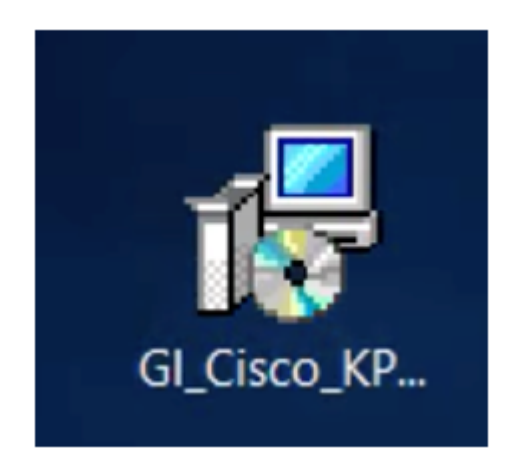

.**تيبثتلا ةلازا** ىلع رقنا .2 ةوطخلا

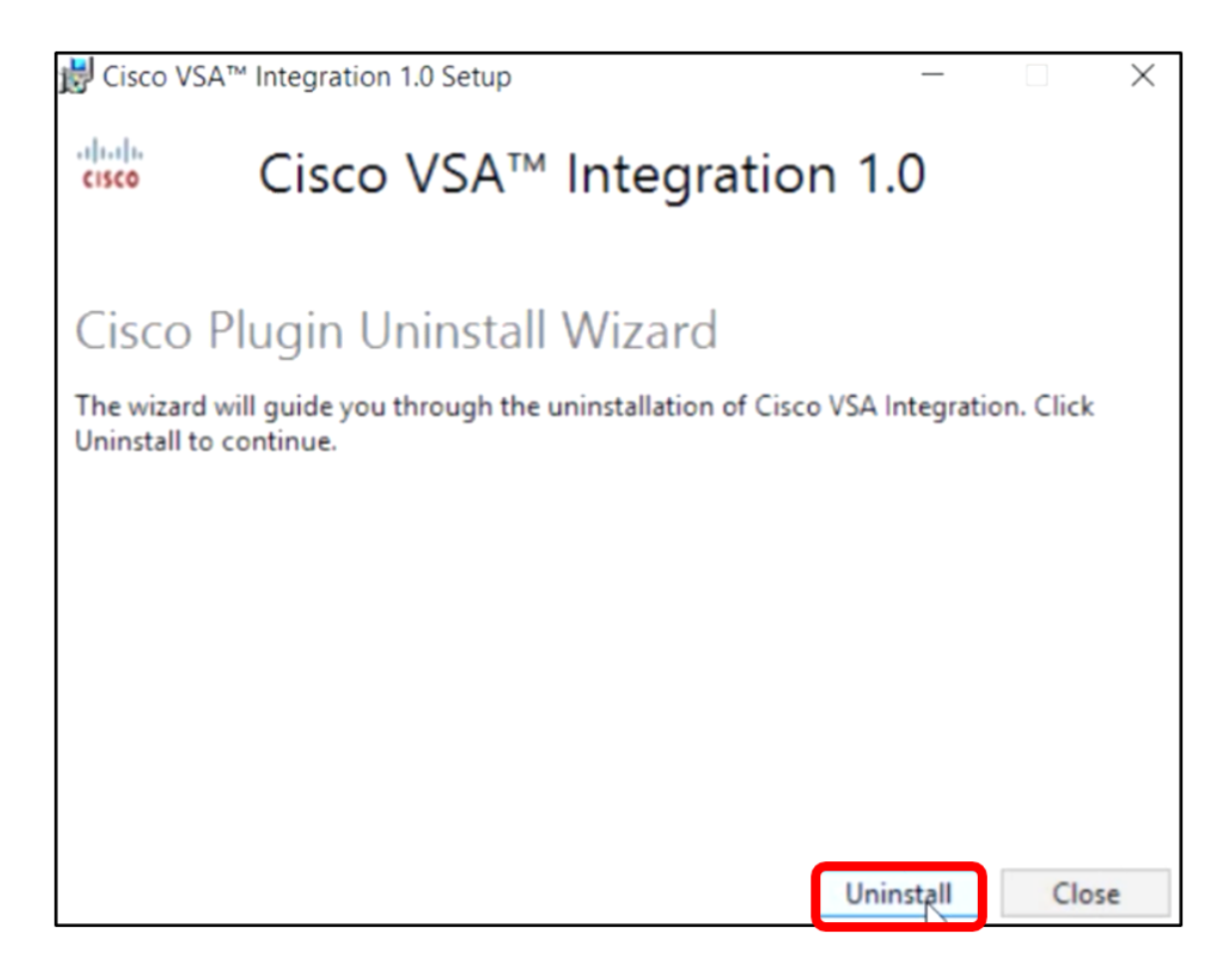

مدقتلا طيرش لبق نم حضوم وه امك تيبثتلا ةلازإ ةيلمع يهتنت ىتح رظتنا .3 ةوطخلا.

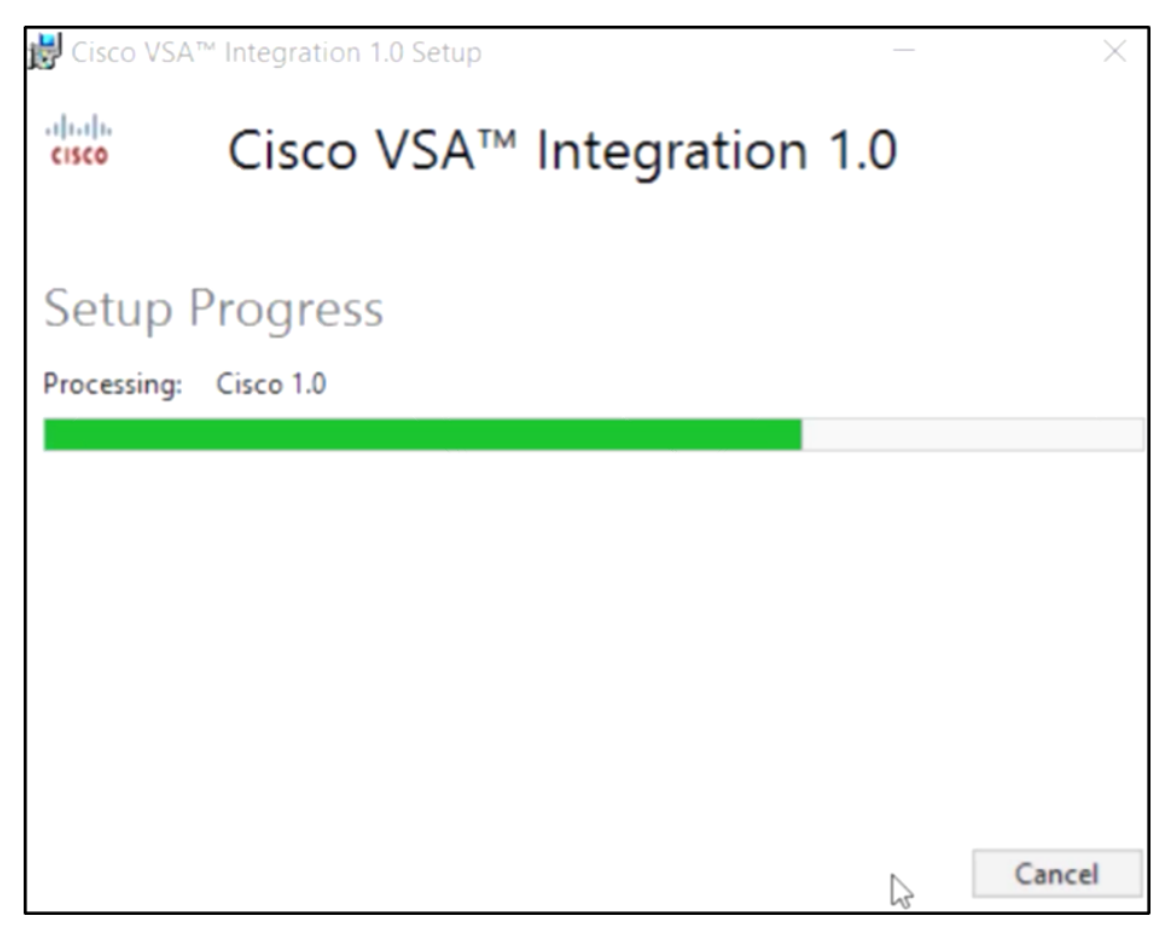

تانايبلا ةدعاق ططخم قيبطت ةداع

"حجانلا دادعإلاا جمانرب" ةشاش يف دوجوملا طابترالا قوف رقنا .4 ةوطخلا.

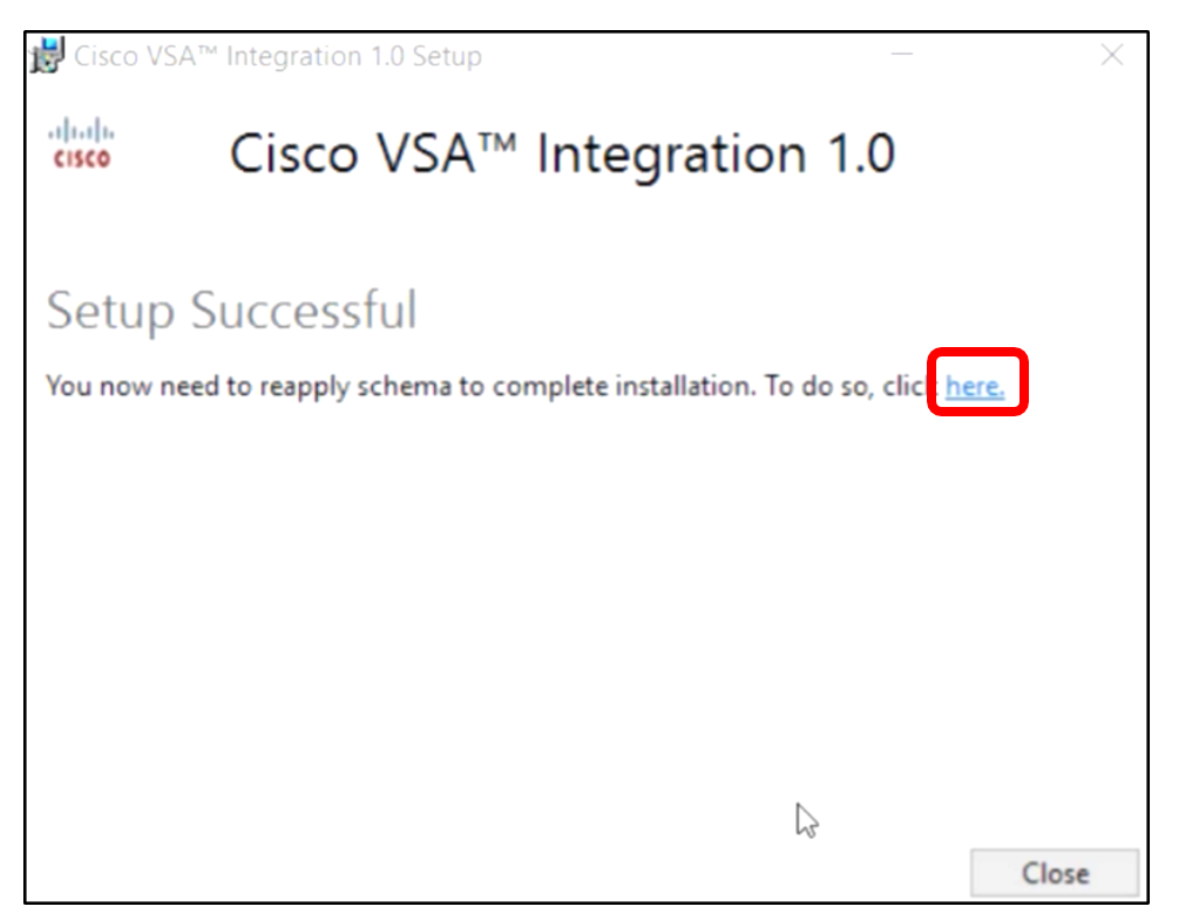

طيرش ةطساوب حضوم وه امك تانايبلا ةدعاق نيوكت لامكإ متي ىتح رظتنا .5 ةوطخلا مدقتلا.

| K | Please wait while the database configuration completes |     |
|---|--------------------------------------------------------|-----|
| [ | Cycled Kaseya Mobile Gateway                           | 88% |

لخداً .Kaseya ىلإ لوخدلا ليجست ةحفص ىلإ كلقنت فوس ،اەلامتكا درجمبو .6 ةوطخلا ل**وخدلا ليجست** قوف رقنا مث كب ةصاخلا دامتعالا تانايب.

| Username |       |       |                  |
|----------|-------|-------|------------------|
| kaseya   | Ι     |       |                  |
| Password |       |       |                  |
|          |       |       |                  |
|          | SI    | GN IN |                  |
| Remembe  | er Me |       | Forgot Password? |

نم ققحت ،حاجنب Cisco نم يفاضإلا نوكملا تيبثت ةلازا نم ققحتلل (يرايتخإ) .7 ةوطخلا لقنتلا ةحول يف Cisco ضرع مدع.

| =B        |                    | ≡ |
|-----------|--------------------|---|
| Search Na | avigation          | P |
|           | Agent              | ^ |
|           | Agent Procedures   |   |
|           | Audit              |   |
| ۲         | AuthAnvil          |   |
|           | Desktop Management |   |
| Q         | Discovery          |   |

.حاجنب VSA مداخ نم FindIT Kaseya ةيفاضإلا ةفيظولا تيبثت ةلازإ نم نآلاا تيهتنا دقل

ةمجرتاا مذه لوح

تمجرت Cisco تايان تايانق تال نم قعومجم مادختساب دنتسمل اذه Cisco تمجرت ملاعل العامي عيمج يف نيم دختسمل لمعد يوتحم ميدقت لقيرشبل و امك ققيقد نوكت نل قيل قمجرت لضفاً نأ قظعالم يجرُي .قصاخل امهتغلب Cisco ياخت .فرتحم مجرتم اممدقي يتل القيفارت عال قمجرت اعم ل احل اوه يل إ أم اد عوجرل اب يصوُتو تامجرت الاذة ققد نع اهتي لوئسم Systems الما يا إ أم الا عنه يل الان الانتيام الال الانتيال الانت الما